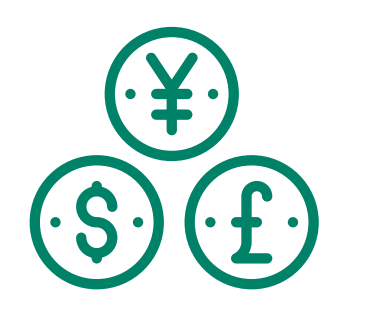

## How to Send Money from Foreign Currency Accounts?

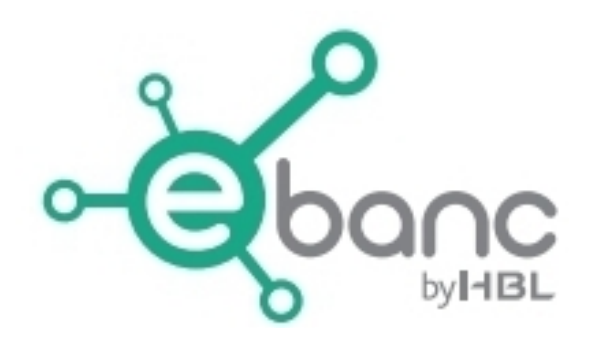

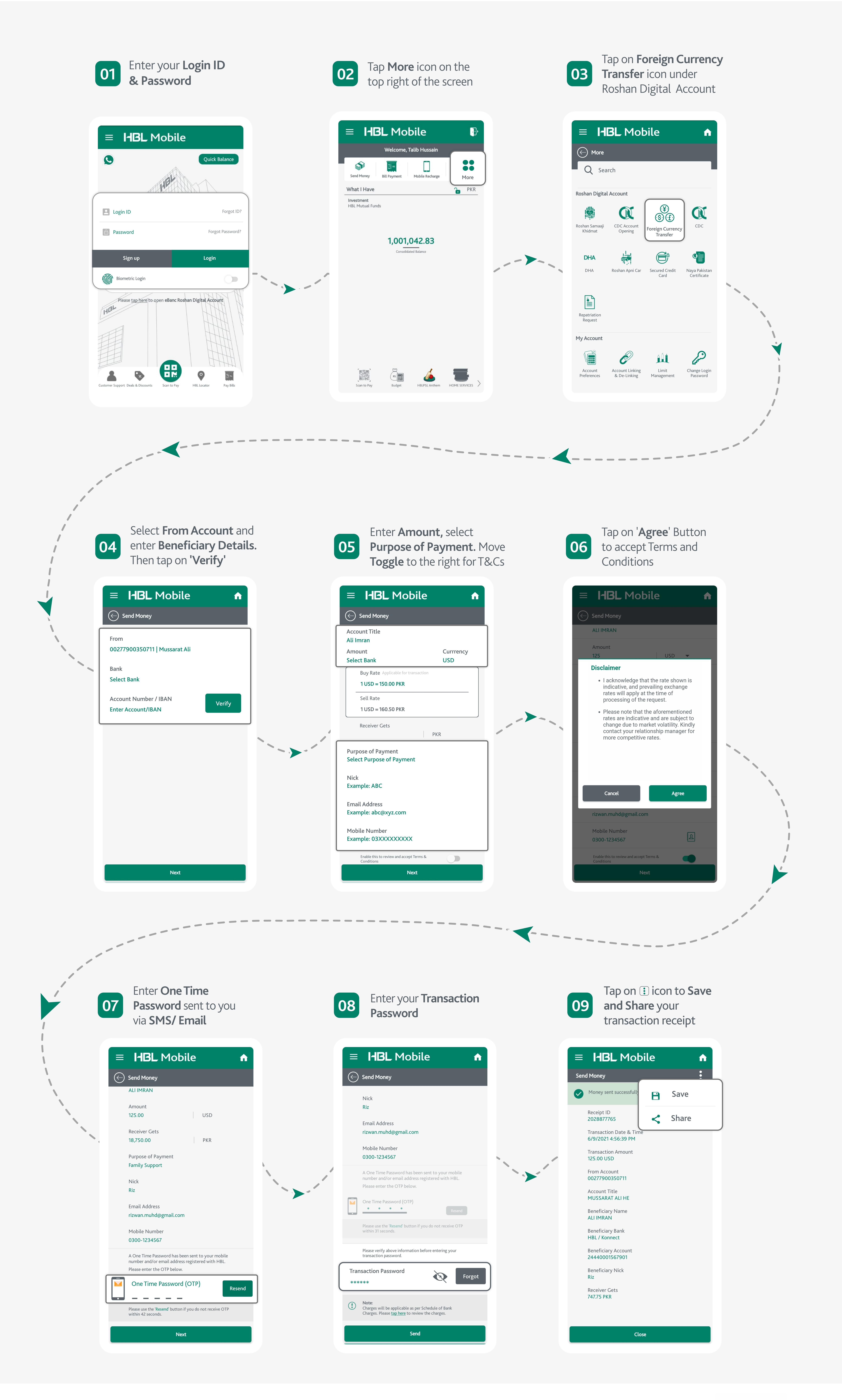

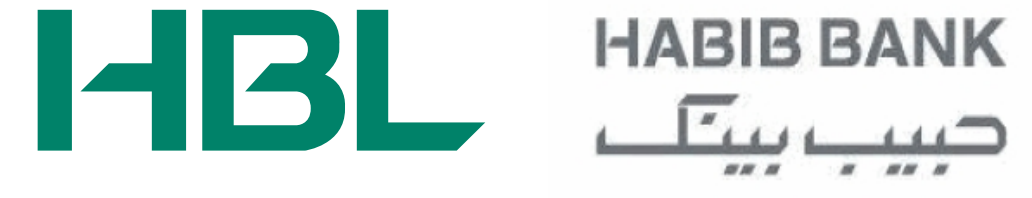